- You can only delete an IT that you initiated
- The IT must be in "NEW" status to be deleted
  - An IT is in NEW status when
    - it was initiated and saved, but not yet submitted
    - it was validated and submitted by the initiator but later rejected back to the initiator by an approver
  - The status of an IT is listed in the **IT Status** field of the IT header

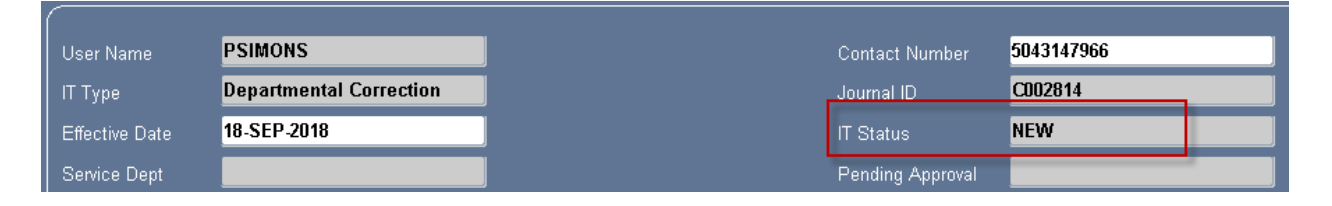

| Gracle Applications - PRODUCTION (NO)                    |
|----------------------------------------------------------|
| Eile Edit View Folder Tools Window Help                  |
| (== `\$ `\$  \$ \$ \$ \$ \$ \$ \$ \$  X                  |
|                                                          |
| Responsibilities biddebiddebiddebiddebiddebiddebiddebidd |
| Find %                                                   |
| Responsibility Application GUI                           |

• Choose the TAMS EIT Application GUI responsibility from the list

| 🚳 Navigat                           | or - TAMS EIT Application GUI Debeter Debeter Debeter Debeter Debeter                                                                                                    |
|-------------------------------------|----------------------------------------------------------------------------------------------------|
| Functi                              | ons Documents                                                                                                    |
| EIT PI                              | rocess                                                                                                    |
| Electr                              | onic IT Form                                                                                                    |
|                                     | EIT Process<br>Personal Worklist<br>+ Requests                                                                                                    |
|                                     | rioquoso                                                                                                    |
|                                     |                                                                                                    |
| 邎 Navigat                           | or - TAMS EIT Application GUI Descendences Sectors Sector |
| 🕸 Navigat                           | or - TAMS EIT Application GUL DECEMBER CONSIDERED DECEMBER CONSIDER                                                                                                    |
| S Navigat<br>Functi<br>Reque        | or - TAMS EIT Application GUI COOCOCOCOCOCOCOCOCOCOCOCOCOCOCOCOCOCOC                                                                                                    |
| Navigat<br>Functi<br>Reque<br>Subm  | or - TAMS EIT Application GUI DODOODOODOODOODOODOODOODOODOODOODOODOOD                                                                                                    |
| Navigat<br>Functi<br>Reque<br>Subm  | or - TAMS EIT Application GUI 00000000000000000000000000000000000                                                                                                    |
| Navigat<br>Functi<br>Reque<br>Subm  | or - TAMS EIT Application GUI 00000000000000000000000000000000000                                                                                                    |
| Navigat Functi Reque                | or - TAMS EIT Application GUI 2000000000000000000000000000000000000                                                                                                    |
| Navigati<br>Functi<br>Reque<br>Subm | or - TAMS EIT Application GUI 00000000000000000000000000000000000                                                                                                    |

- Double-click on **Requests** to open a list of options
- Choose **Run** by double-clicking on it

| Submit a New Request Scherobiococcoccoccoccoccoccoccoccoccoccoccocco |  |  |  |  |
|----------------------------------------------------------------------|--|--|--|--|
| What type of request do you want to run?                             |  |  |  |  |
| © Single <u>R</u> equest                                             |  |  |  |  |
| This allows you to submit an individual request.                     |  |  |  |  |
| ■ Reque <u>s</u> t Set                                               |  |  |  |  |
| This allows you to submit a pre-defined set of requests.             |  |  |  |  |
| QK Cancel                                                            |  |  |  |  |

• When the **Submit a New Request** box opens, accept the default of **Single Request** and click **OK** 

| 😑 Submit Request 🕮 🕬  | 00000000000000000000000000000000000000        |                   | ************************************** |
|-----------------------|-----------------------------------------------|-------------------|----------------------------------------|
| ├── Run this Request  |                                               |                   |                                        |
|                       |                                               |                   | Copy                                   |
|                       |                                               |                   |                                        |
| Name                  |                                               |                   |                                        |
| Operating Unit        |                                               |                   |                                        |
| Parameters            |                                               |                   |                                        |
| language              |                                               |                   |                                        |
| Langaago              |                                               | _                 |                                        |
|                       |                                               | Language Settings | Debug Options                          |
|                       |                                               |                   |                                        |
| Cubmit Doquact        |                                               |                   | ×i                                     |
| - Run this Request -  |                                               |                   |                                        |
|                       |                                               |                   |                                        |
|                       |                                               |                   | Copy                                   |
| Name                  |                                               |                   |                                        |
| Operating Unit        | Reports 0.00000000000000000000000000000000000 |                   | $\sim$                                 |
| Parameters            |                                               |                   |                                        |
| Language              | Find T%                                       |                   |                                        |
|                       | Name                                          |                   | Application                            |
|                       | TAMS Electronic IT Detail Report              |                   | Tulane Acc                             |
| At these Times        | TAMS EIT Initiator Delete IT                  |                   | Tulane Ent                             |
| Dun the Joh           | Tulane Electronic IT Print Report             |                   | Tulane Ent                             |
| Run the Job           |                                               |                   |                                        |
|                       |                                               |                   |                                        |
| 📔 — Upon Completion — |                                               |                   |                                        |

- Click the List of Values icon in the **Name** field of the **Submit Request** screen to open a list
- Choose TAMS EIT Initiator Delete IT from the list by double-clicking on it

| G | Parameters | 1000000 |     | 0.0.000.000.000 |       |      | × |
|---|------------|---------|-----|-----------------|-------|------|---|
|   | T Number C | 001591  |     |                 |       |      |   |
| Ľ |            |         | · · |                 |       |      |   |
| J |            |         |     |                 |       |      |   |
| I |            |         | ΩK  | <u>C</u> ancel  | Cļear | Help |   |
|   |            |         |     |                 |       |      |   |

• Enter the Journal ID (IT Number) of the IT you would like to delete in the **IT Number** field of the **Parameters** box

HINT: By clicking on the List of Values icon in the **IT Number** field, you can open a list of all of your ITs that are in NEW status and therefore able to be deleted

• Click OK to go back to the Submit Request screen

| 😑 Submit Request 🕬 🕫 | *****************                    | ×                 |
|----------------------|--------------------------------------|-------------------|
| Run this Request     |                                      |                   |
|                      |                                      | Сору              |
| Name                 | TAMS EIT Initiator Delete IT         |                   |
| Operating Unit       |                                      |                   |
| Parameters           | C001591                              |                   |
| Language             | American English                     |                   |
|                      | Language Settings                    | Debug Options     |
|                      | Language Gettings                    | Depug Options     |
| At these Times —     |                                      |                   |
| Run the Job          | As Soon as Possible                  | Sche <u>d</u> ule |
|                      |                                      | ]                 |
| Upon Completion      |                                      |                   |
|                      | Save all Output Files 🗆 Byrst Output |                   |
| Layout               |                                      | Options           |
| Notify               |                                      | Delivery Orte     |
| Print to             | noprint                              | Delivery Opts     |
|                      |                                      |                   |
| Help ( <u>C</u> )    | Sub <u>m</u> it N                    | Ca <u>n</u> cel   |
|                      |                                      |                   |

• From the **Submit Request** screen, click the **Submit** button to process your request

| 0   | $\bigcirc$ Requests DDDDDDDDDDDDDDDDDDDDDDDDDDDDDDDDDDD |                            |               |               |                               |                  |                             |
|-----|---------------------------------------------------------|----------------------------|---------------|---------------|-------------------------------|------------------|-----------------------------|
|     | Refresh Data                                            |                            | Find Requests |               | Sub <u>m</u> it a New Request |                  |                             |
| L   | Request ID<br>I                                         |                            |               | Parent<br>I   | 1                             |                  |                             |
| l r | 30713924                                                | Name<br>TAMS FIT Initiator | Delete        |               | Phas <b>Pending</b>           | Status<br>Normal | Parameters                  |
|     | 30707639                                                | Program - Reporti          | ng Attr       |               | Completed                     | Cancelled        | 1, ,                        |
|     |                                                         |                            |               |               |                               |                  |                             |
| 0   | Requests 144                                            |                            |               |               |                               |                  |                             |
|     |                                                         |                            |               |               |                               |                  |                             |
|     | Refre                                                   | sh Data                    | F             | Find Requests |                               | Su               | b <u>m</u> it a New Request |
|     | Request ID                                              |                            |               | Parent        |                               | _                |                             |
| _   | <u> </u>                                                | Name                       |               |               | Phase                         | Status           | Parameters                  |
|     | 30713924                                                | TAMS EIT Initiator         | Delete        |               | Completed                     | Normal           | C001591,                    |
| ļ   | 30707639                                                | Program - Reporti          | ng Attr       |               | Completed                     | Cancelled        | 1, ,                        |

- When the **Requests** screen opens, continue to click the **Refresh Data** button until the request **Phase** column reads Completed and the **Status** column reads Normal
- The IT is now deleted

NOTE: Once an IT is deleted, it can never be retrieved